## <u>ミライシードログイン方法</u>

## ①Chromebookにログインし、Googleを立ち上げる

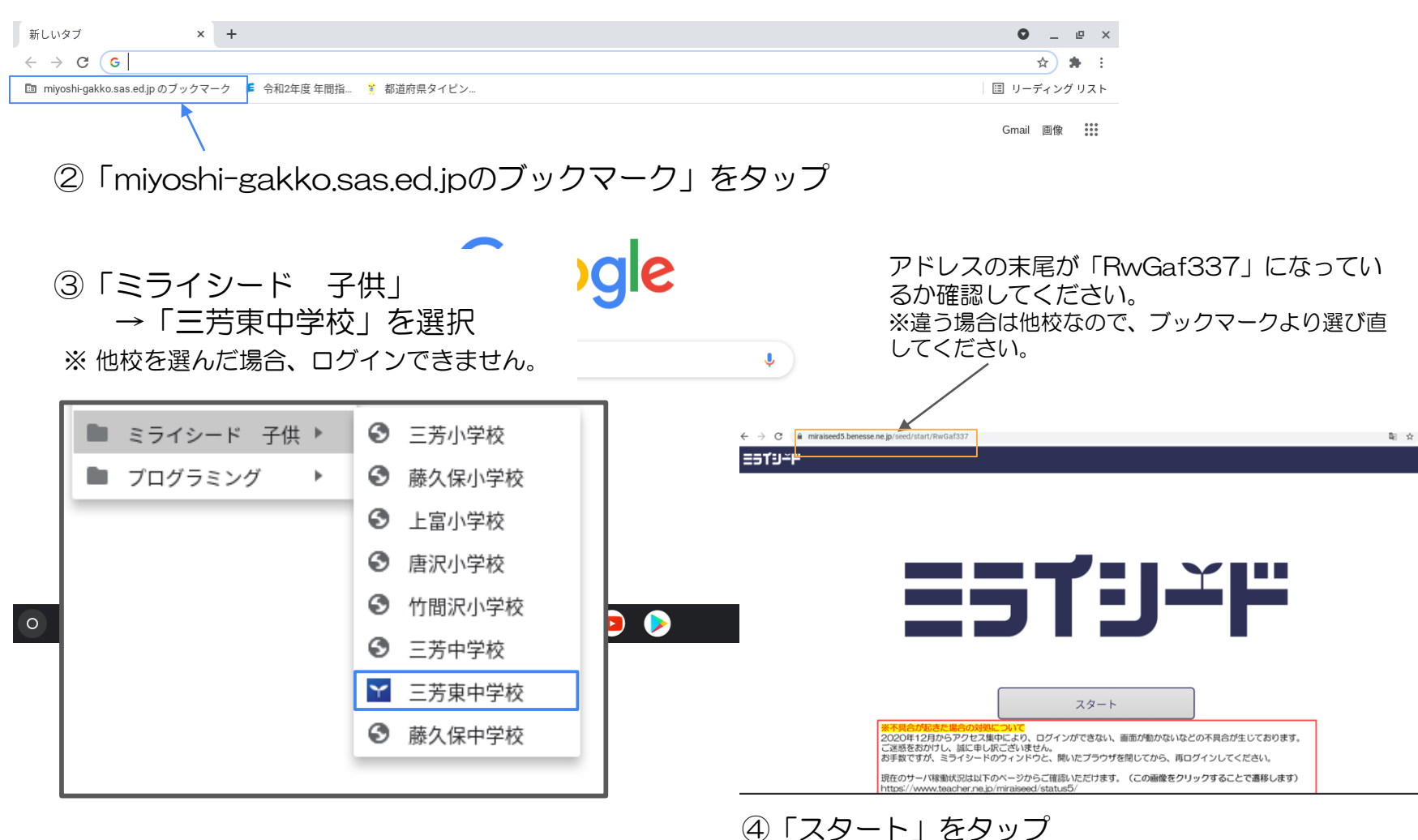

※下の赤枠を選ぶとミライシードの稼働状況ページが 開いてしまうので注意してください。

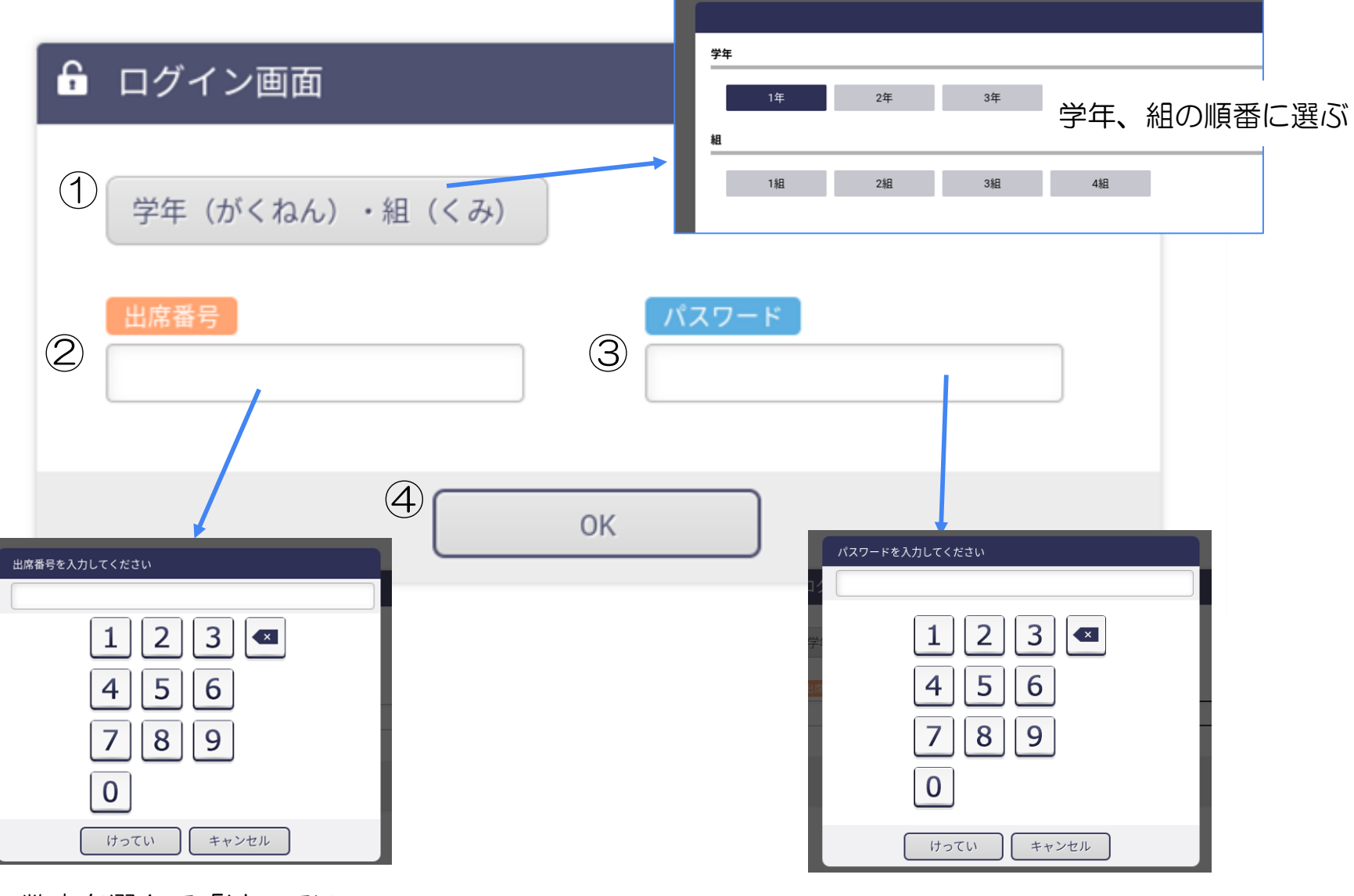

数字を選んで「けってい」

数字を選んで「けってい」

## ☆ワンポイントアドバイス☆ ログインページのショートカットを作成しよう。 (ここまでの操作がめんどくさかった人はぜひ…)

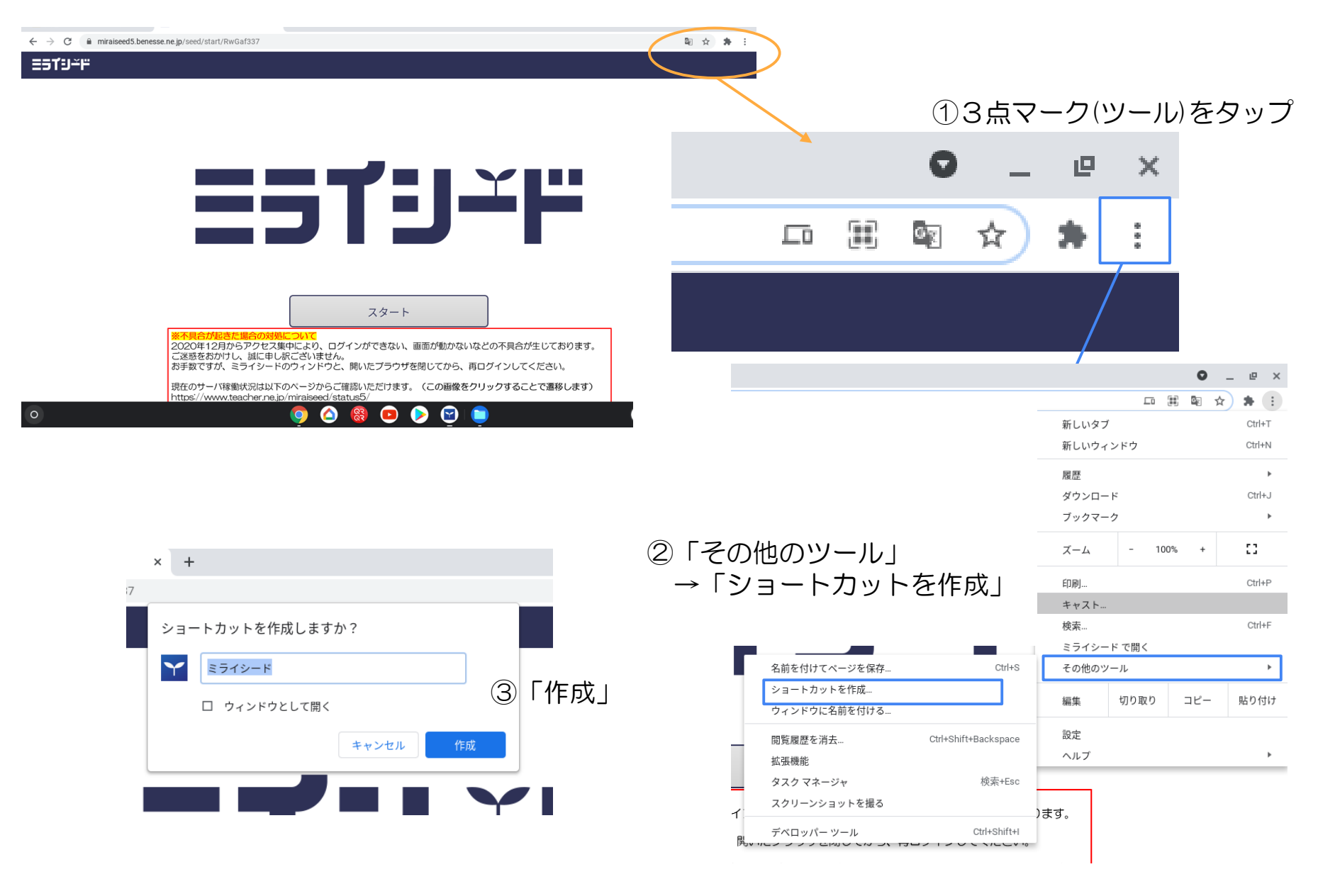

## ショートカットを作成すると…

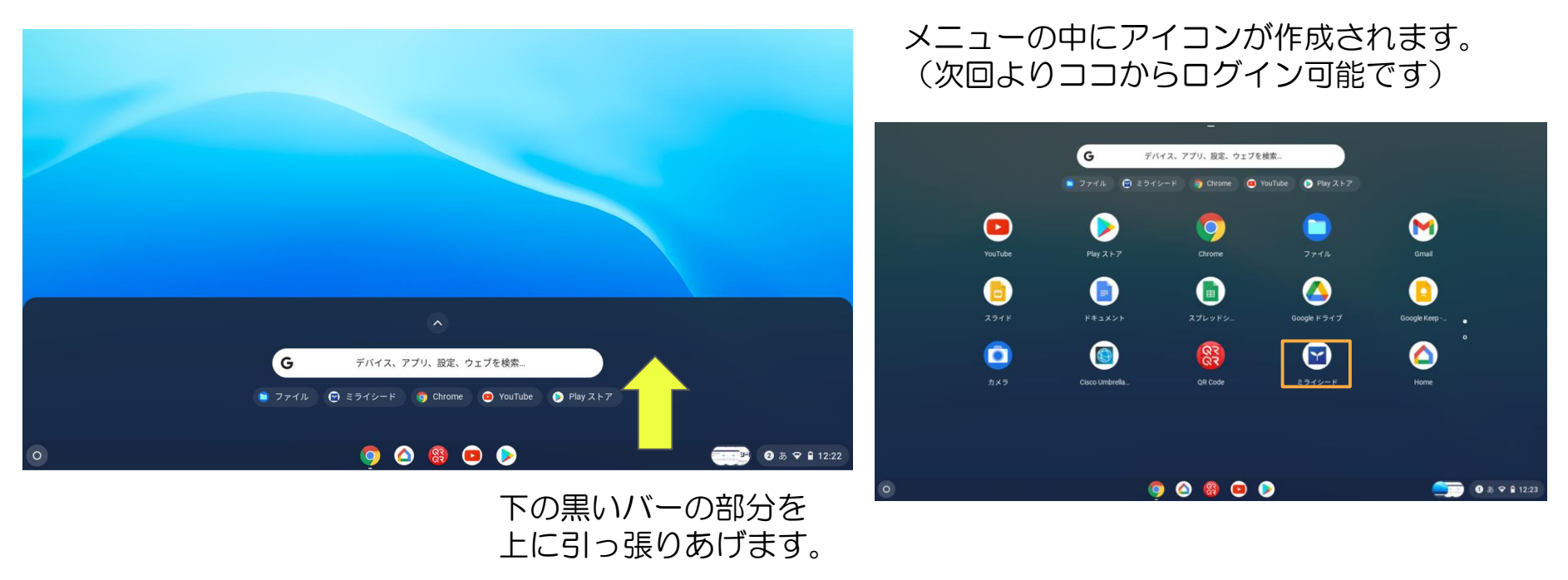

さらに、ショートカットを右クリック(マウスがない場合、タッチパッドを2本の指でクリックしてください)

| Google ドライブ | Google Keep                                                                         |         |                                               |
|-------------|-------------------------------------------------------------------------------------|---------|-----------------------------------------------|
| ミライシード      | <ul> <li>■ 新しいタブ</li> <li>■ シェルフに固定</li> <li>□ アンインストール</li> <li>③ アプリ情報</li> </ul> | 9 2 8 O | 「シェルフに固定」を選ぶと<br>黒いバーの部分(シェルフ)に<br>置くことができます。 |